## How to apply for a Single Event Certificate

## Go to YRALIS.ORG

If you had a Single Event Certificate previously skip down to #3

New Users

- 1) Register your user name and password on the website: <u>PHRF (yralis.org)</u>
  - a. Click on Join/Renew
  - b. Click on New User
  - c. Check off I'm not a robot.
  - d. Log in.
- 2) Set up your user name, password and contact information.
  - a. Click submit
- 3) Log In, then click *Join*/Renew
  - a. Check off Single Event
  - b. Select which event from the drop down
  - c. Add to cart
  - d. Input billing information and credit card information
  - e. Check out
  - f. Review order Confirm
  - g. A pop up Thank you should appear
- 4) Go to "My Account" & click on Apply (or renew) your certificate